## 【「My チェーン」を活用する】

モデルを開く時にチェーンを選択しますが、選択リストにチェーンが大量に表示されてしまいます。 すばやく目的のチェーンを選択 したいのですが。

「My チェーン」を使うには、どうしたらよいですか?

自分のよく使用するチェーンを「My チェーン」として登録しておくことができます。事前に「My チェーン」として登録しておく と、[チェーン選択画面]で手軽に選択することが可能になります。

キーワード: My チェーン、チェーン選択 登録日:2019/1/1

## 目次

| 1. | [チェーン選択画面]を表示するまでの手順    | . 2 |
|----|-------------------------|-----|
| 2. | 「My チェーン」登録             | . 5 |
| 3. | 「My チェーン」表示と全チェーン表示の切替え | 13  |

- 1. [チェーン選択画面]を表示するまでの手順
- (1)「My チェーン」は[チェーン選択画面]に反映されます。
  - ([チェーン選択画面]の表示手順例)メニュー[モデル]-[棚割モデルを開く]を選択します。

| 🐼 StoreManagerGX - Tanawari                           |                                                                                 |
|-------------------------------------------------------|---------------------------------------------------------------------------------|
| モデル(M) 店舗構成(F) 帳票(P)                                  | システム(S) ユーティリティ(U) ヘルプ(H)                                                       |
| 棚割モデルの作成                                              | ▶ 里                                                                             |
| 棚割モデルを開く                                              | Ctrl+O                                                                          |
| 採用店舗管理<br>商品改廃<br>棚割モデル複写<br>棚割モデル自動作成<br>棚割モデル情報一括編集 | [棚割モデルを開く]を<br>選択してください<br>約ユーザー様向けのWebサイト。<br>のダウンロード、契約規約の閲覧、<br>「ストマネe教室」など。 |
| インポート(I)                                              |                                                                                 |
| エクスポート(E)                                             | •                                                                               |
| 最近開いた棚割モデル                                            | ・<br>「棚割情報を提供できるWebサービス。                                                        |
| アプリケーションの終了(X)                                        |                                                                                 |
| StoreManagerの総合Webサイ                                  | ۲ <b>ト</b>                                                                      |
| 製品・サービスの紹介、導入事例<br>tanawari.jp                        | 列、セミナーの開催情報、お問い合わせなど。                                                           |

(2)[棚割モデル 開く画面]が表示されます。[チェーン]の[選択]ボタンをクリックしてください。

| 索条件:               |                                                 | 検索結果:                  |   |
|--------------------|-------------------------------------------------|------------------------|---|
| 領域:<br>明割区分:       | Default<br>●参考棚割  ● チェーン棚割                      | 状態売場名称                 | ŧ |
| <u>チェーン</u><br>店舗: |                                                 | 択                      |   |
|                    | <ul> <li>店舗棚割も含めて検索</li> <li>採用店舗で検索</li> </ul> | [選択]ボタンを<br>クリックしてください |   |
| 売場:                |                                                 |                        |   |

(3)[チェーン選択画面]が表示されます。

| 表示条件<br>表示対象: <ul> <li>② 全チェーン表示 〇 Myチェーンの</li> </ul>      | ✓ Myチェーン編集                                     |                            |
|------------------------------------------------------------|------------------------------------------------|----------------------------|
| <ul> <li>チェーン</li> <li>ビー</li> <li>内</li> <li>特</li> </ul> | 検索条件:<br>指定なし<br>→<br>間店した店舗を表示する              | 検索                         |
|                                                            |                                                | 1T±X: 02                   |
| 4                                                          | テェーショート テェーン石林                                 |                            |
|                                                            | $10001$ $f_{\pm} > 10001$<br>$f_{\pm} > 10011$ | =                          |
|                                                            | 10021 チェーン10021                                | 1                          |
|                                                            | 10031 チェーン10031                                |                            |
|                                                            | 10041 チェーン10041                                |                            |
| 登録されている                                                    | 10051 チェーン10051                                |                            |
|                                                            | 10061 チェーン10061                                |                            |
| 全チェーンが表示されています。                                            | 10071 チェーン10071                                |                            |
| 利用したいチェーンが埋もれてしまい                                          | チェーン10081                                      |                            |
|                                                            | 0091 チェーン10091                                 |                            |
| 選択しにくい状態です。                                                | 10101 チェーン10101                                |                            |
|                                                            | 10111 チェーン10111                                |                            |
|                                                            | 10121 チェーン10121                                |                            |
|                                                            | ( 戻る ) 次へ > )                                  | 13                         |
| 同 担当チェーンのみ表示                                               |                                                | 3849 <b>± + &gt; + 7</b> # |

この画面では、全チェーンが表示されています。

- 2. 「My チェーン」登録
- (1)「My チェーン」を活用するために、「My チェーン」を登録します。 [チェーン選択画面]の[My チェーン編集]ボタンをクリックします。

| チェーン選<br>表示条<br>表示対 | 択<br>件<br>វ象: @ 全チェーン表示 〇 Myチェーンの | み Myチェーン編集                 |                  |
|---------------------|-----------------------------------|----------------------------|------------------|
| < ● ツリーを非表示         | チェーン                              | 検索条件: 指定な<br>□ 閉ぶ<br>チェーン: | ↓し<br>ちした店舗を表示する |
| 5179                |                                   | チェーンコード                    | チェーン名称           |
| en                  |                                   | 10001                      | チェーン10001        |
|                     | 79970C(12811                      | 10011                      | チェーン10011        |
|                     |                                   | 10021                      | チェーン10021        |
|                     |                                   | 10021                      | f+`,10021        |

【GX リッチクライアント版】「My チェーン」はユーザー単位の設定となります。他のユーザーの「My チェーン」には影響しません。

(2)[My チェーン編集画面]が表示されます。

| 未選択チェー | シ         |   | Myチェーン:        |  |
|--------|-----------|---|----------------|--|
| チェーンコー | ード チェーン名称 | * | チェーンコード チェーン名称 |  |
| 10071  | チェーン10071 |   |                |  |
| 10081  | チェーン10081 |   |                |  |
| 10091  | チェーン10091 | E |                |  |
| 10101  | チェーン10101 |   |                |  |
| 10111  | チェーン10111 |   | <u>}</u>       |  |
| 10121  | チェーン10121 |   | <              |  |
| 10131  | チェーン10131 |   |                |  |
| 10141  | チェーン10141 |   |                |  |
| 10151  | チェーン10151 |   |                |  |
| 10161  | チェーン10161 |   |                |  |
| 10171  | チェーン10171 |   |                |  |
| 10181  | チェーン10181 | * |                |  |

(3)「My チェーン」として登録したいチェーンを[未選択チェーン]一覧から選択し、[>]をクリックします。

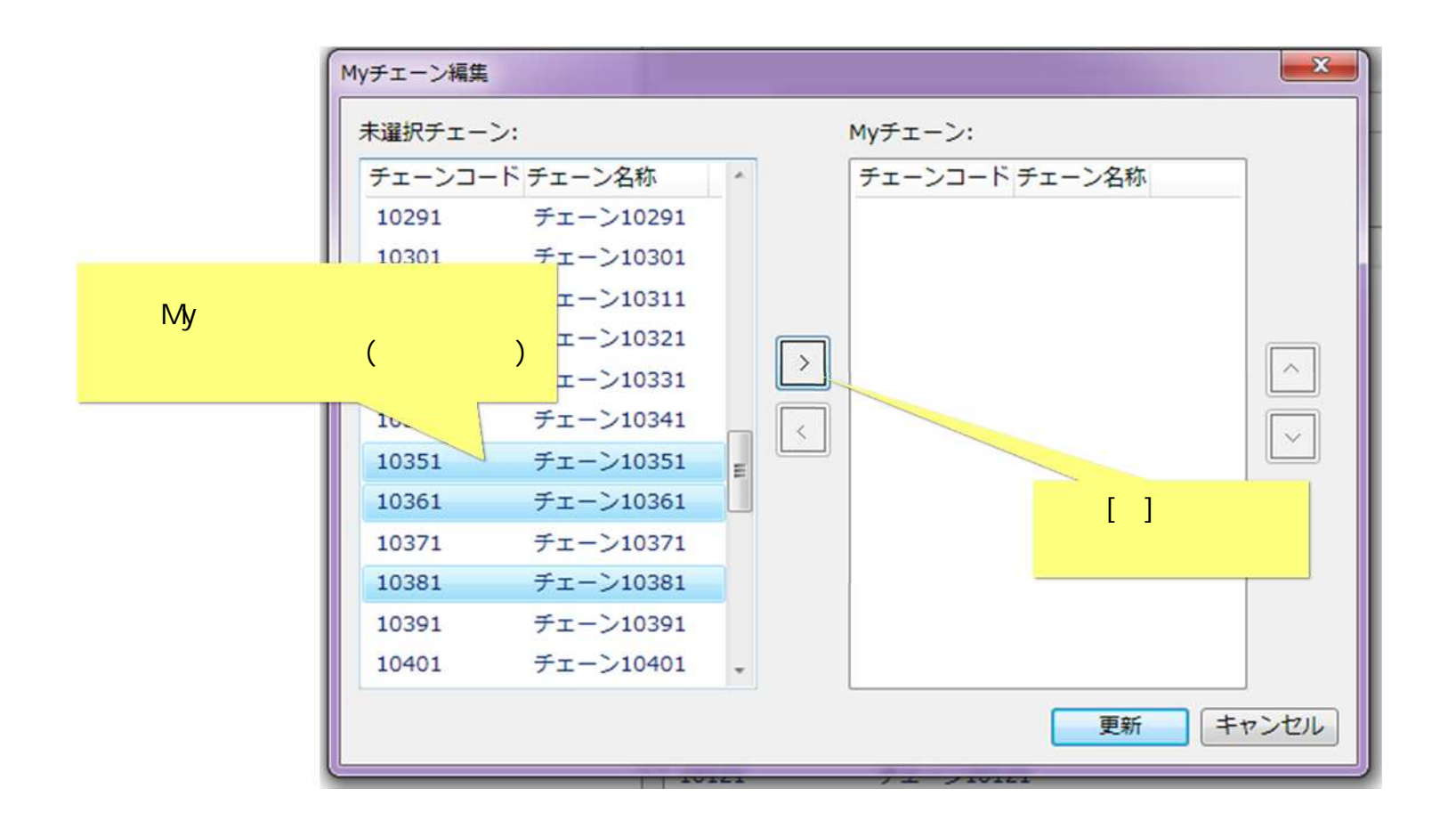

(4) 選択したチェーンが[My チェーン]一覧に追加されます。

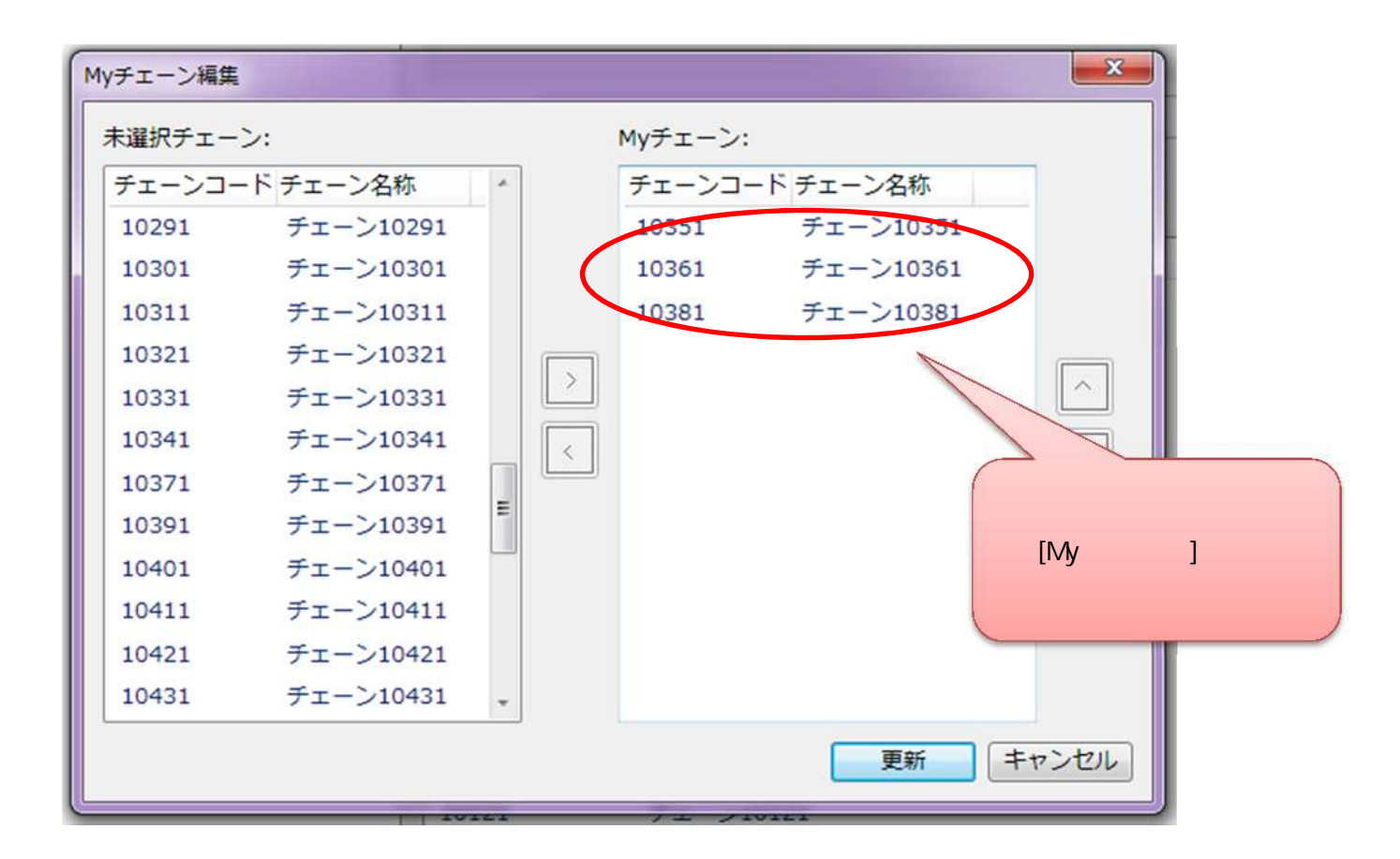

(5)[My チェーン]一覧に不要なチェーンがある場合には、一覧から削除して調整します。

[My チェーン]一覧から不要なチェーンを選択し、[<]をクリックします。

| 未選択チェー | ン:        |   | Myチェーン: |           |           | 不要なチェーンを |
|--------|-----------|---|---------|-----------|-----------|----------|
| チェーンコー | - ドチェーン名称 | * | チェーンコー  | ード チェーン名称 |           | 選択します    |
| 10291  | チェーン10291 |   | 10351   | チェーン10351 |           |          |
| 10301  | チェーン10301 |   | 10361   | チェーン10361 |           |          |
| 10311  | チェーン10311 |   | 10381   | チェーン10381 |           |          |
| 10321  | チェーン10321 |   |         |           |           |          |
| 10331  | チェーン10331 |   |         |           |           |          |
| 10341  | チェーン10341 |   |         |           |           |          |
| 10371  | チェーン10371 |   |         |           | Ľ         |          |
| 10391  | チェーン10391 | E |         |           |           |          |
| 10401  | fI-`_0401 |   |         |           |           |          |
| 10411  | ->10411   |   |         |           |           |          |
| 10421  | チェーン10421 |   |         |           |           |          |
| をクリック  | チェーン10431 | * |         |           |           |          |
| ください   |           |   |         | 画新        | ++>.+711. |          |

(6) 選択チェーンが[My チェーン]一覧から削除されます。

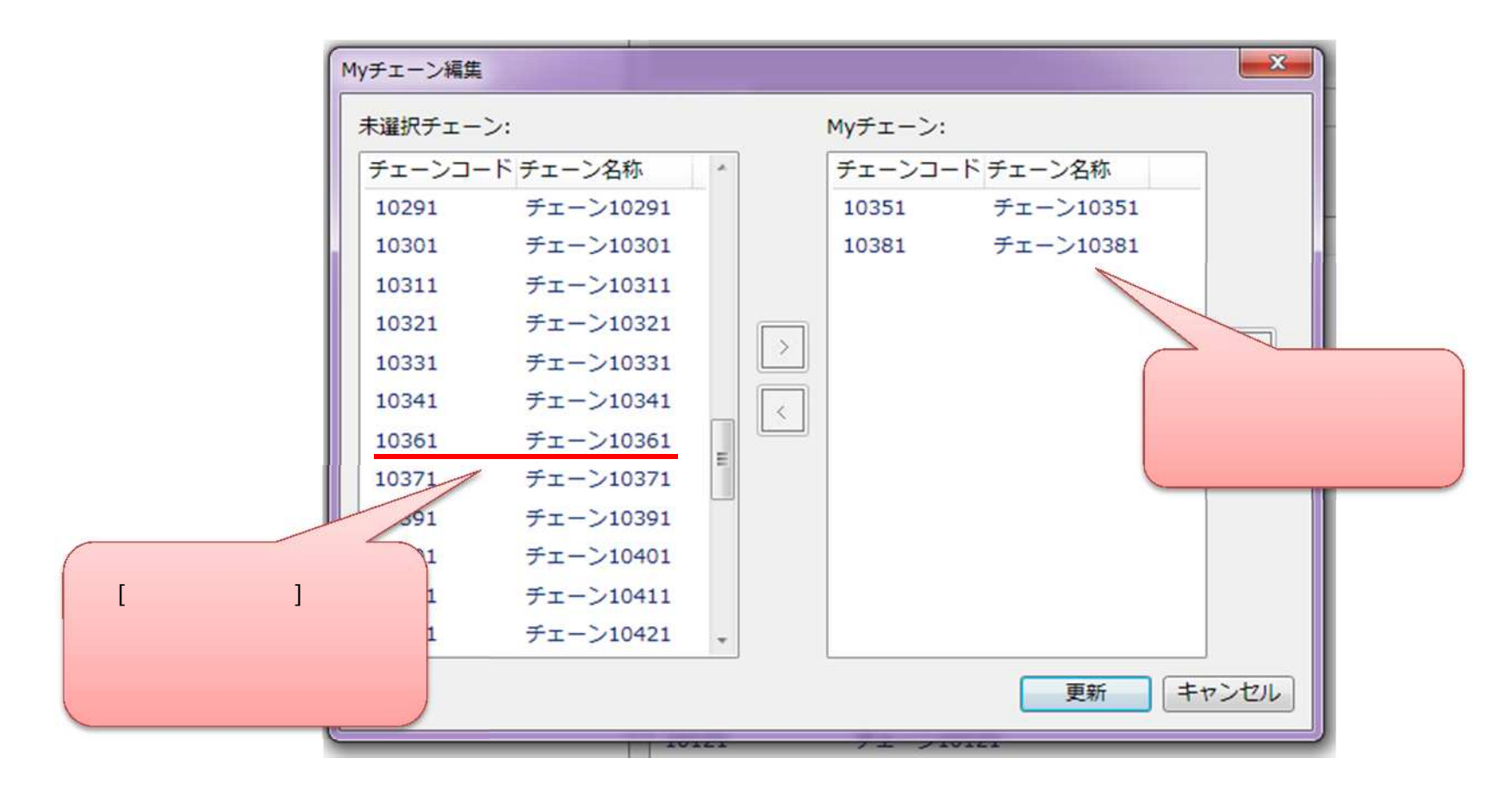

削除したチェーンは、[未選択チェーン]一覧に再度表示されます。[未選択チェーン]一覧と[My チェーン]一覧との間でのチェーンの移動は、 何度でもやり直すことができます。 (7)[My チェーン]一覧の内容を確認し、[更新]ボタンをクリックします。

| 未選択チェー | ・ン:       |   | Myチェーン: |            |              |
|--------|-----------|---|---------|------------|--------------|
| チェーンコー | ード チェーン名称 | * | チェーンコー  | - ド チェーン名称 |              |
| 10291  | チェーン10291 |   | 10351   | チェーン10351  |              |
| 10301  | チェーン10301 |   | 10381   | チェーン10381  |              |
| 10311  | チェーン10311 |   |         |            |              |
| 10321  | チェーン10321 |   |         |            |              |
| 10331  | チェーン10331 |   |         |            |              |
| 10341  | チェーン10341 |   |         |            |              |
| 10361  | チェーン10361 |   |         |            |              |
| 10371  | チェーン10371 | 1 |         |            |              |
| 10391  | チェーン10391 |   |         |            | 「再新1ボタンをクリック |
| 10401  | チェーン10401 |   |         |            |              |
| 10411  | チェーン10411 |   |         |            |              |
| 10421  | チェーン10421 | - |         |            |              |

(8) [チェーン選択画面]に「My チェーン」に登録されたチェーンのみが表示されます。

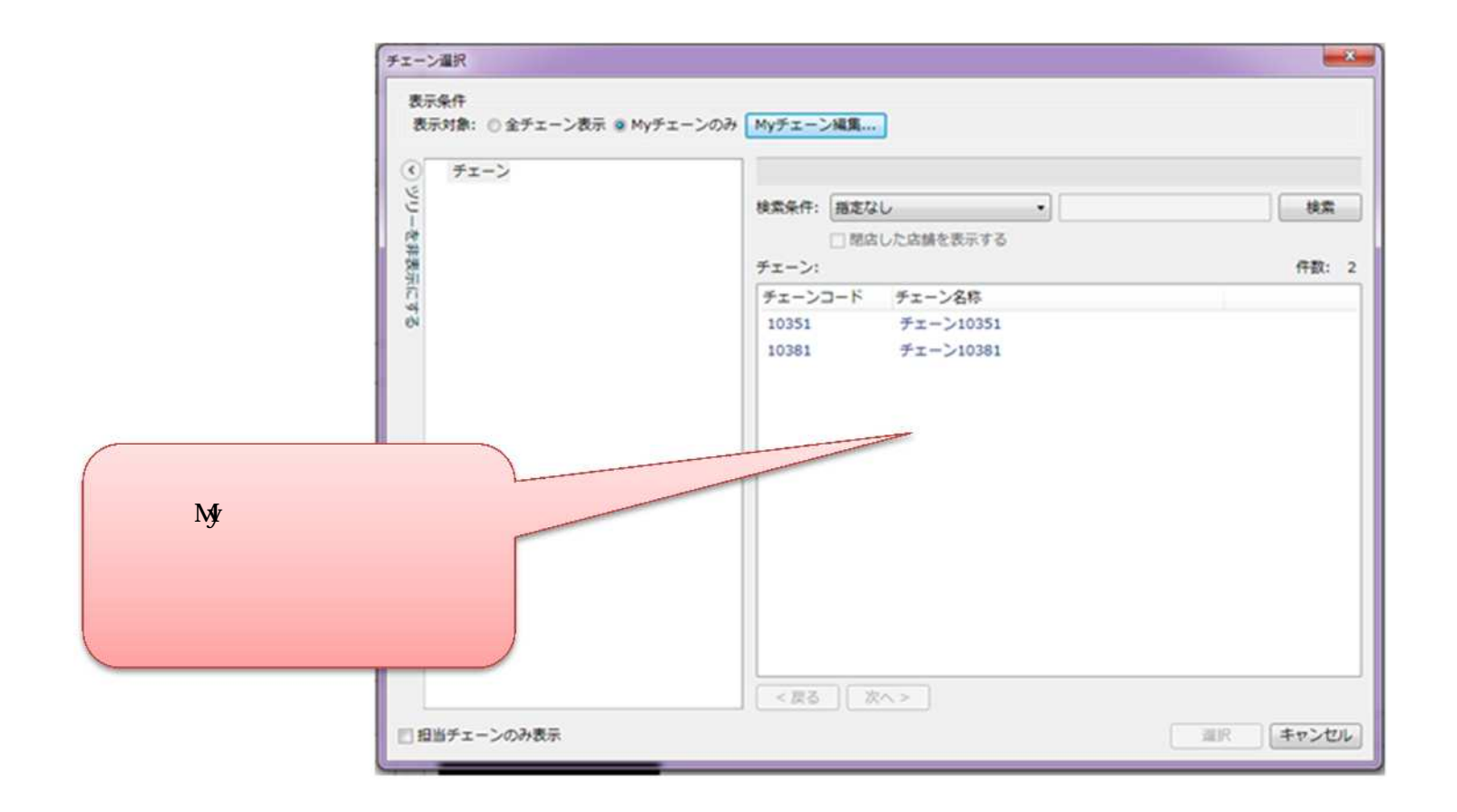

## 3. 「My チェーン」表示と全チェーン表示の切替え

(1)「My チェーン」表示と全チェーン表示は、必要に応じて切り替えることができます。

[チェーン選択画面]の[全チェーン表示][My チェーンのみ]のラジオボタンをクリックすると、全チェーン表示と「My チェーン」表示が切 り替わります。

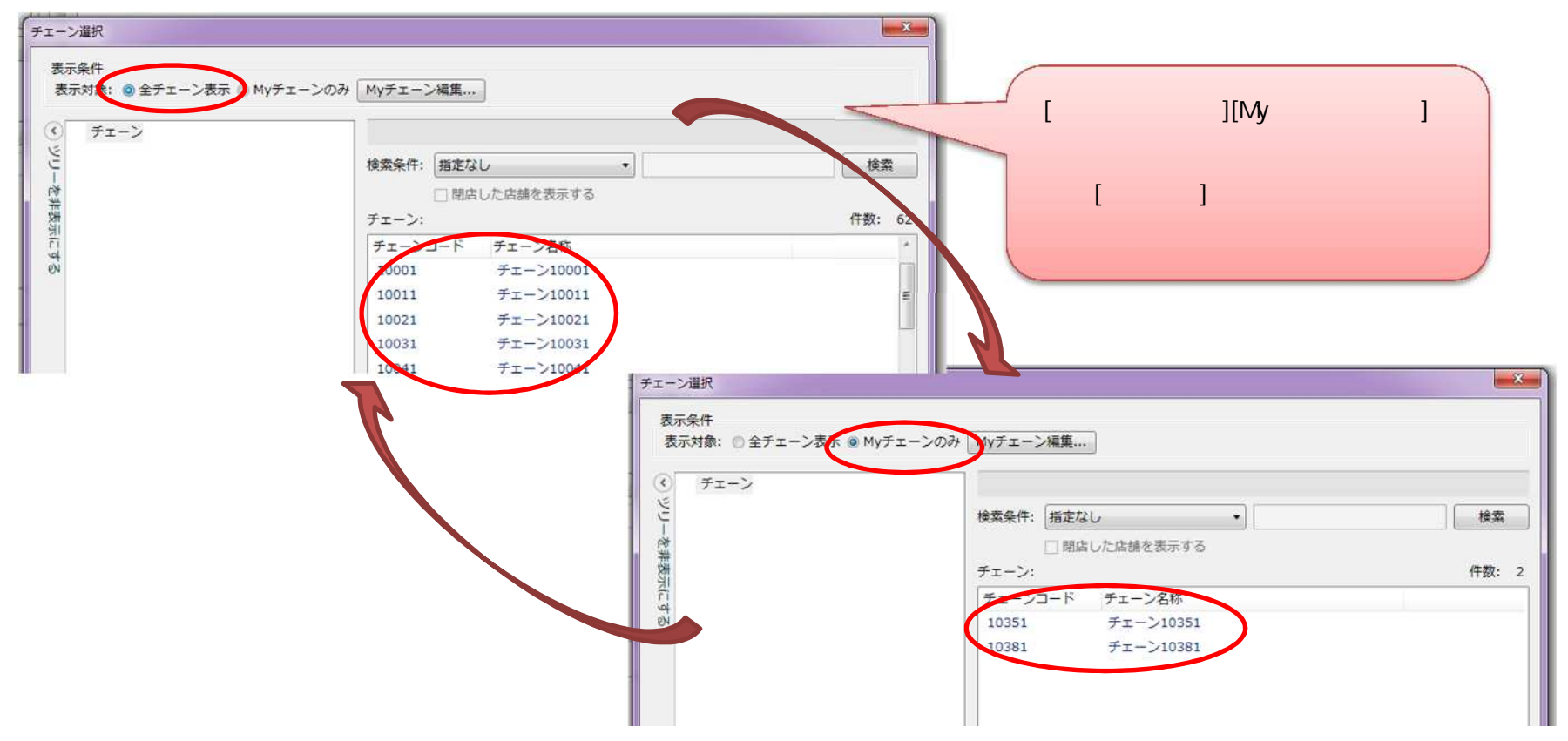

## ご注意

本ソフトウェアおよび本ソフトウェアに付属するマニュアルおよびヘルプ(以降各マニュアルと表記します)の著作権は、 日本総合システム株式会社にあります。

本ソフトウェアおよび各マニュアルの一部または全部を無断で使用、複製することはできません。

本ソフトウェアおよび各マニュアルを運用した結果の影響については、いっさい責任を負いかねますのでご了承ください。

本ソフトウェアの仕様および各マニュアルの内容は、将来予告なしに変更することがあります。

StoreManagerは日本総合システム株式会社の日本における登録商標です。

Tanawariは日本総合システム株式会社の中華人民共和国における登録商標です。

Microsoft, Windows, .NET FrameworkおよびSQL Serverは、米国Microsoft Corporationの、米国およびその他の国における登録商標です。

OracleとJavaは、Oracle Corporation およびその子会社、関連会社の米国およびその他の国における登録商標です。

Firebirdは、Firebird Foundation Incorporated.の登録商標です。

文中の社名、商品名等は各社の商標または登録商標である場合があります。

Copyright © 2019 日本総合システム株式会社

StoreManagerGX Version6.0 FAQ 簡易操作マニュアル

第1版

発行日 2019年1月

発行者 日本総合システム株式会社